## How to sign up for Online Portal:

- 1. Go to our website <u>www.lakotaymca.com</u>.
- 2. Click on "ONLINE PORTAL".

| <b>%</b> (513) 779- | -3917 🖂 HelpCenter@ | DLakotaYMCA.com |               |                           |               | ONLINE PORTAL | DNATE NOW |
|---------------------|---------------------|-----------------|---------------|---------------------------|---------------|---------------|-----------|
| the                 | LAKOTA              | FAMILY          | YMCA          | ,                         | Q, 5          | search        |           |
| но                  | ME FACILITIES       | MEMBERSHIP      | PROGRAM GUIDE | HOW TO REGISTER FOR OUR ( | ONLINE PORTAL |               | DUTS      |

3. Click on "LOGIN".

| 🗴 Program Search 🛛 🗙 🕕 |                 |
|------------------------|-----------------|
| · ← → C ①              | 🖈 🙃 k 🐮 i 🖷 i i |
|                        |                 |

|                       | Find                 | your program and  | d register t | oday!            |    |
|-----------------------|----------------------|-------------------|--------------|------------------|----|
|                       | Search keywords here |                   |              |                  |    |
|                       |                      |                   |              |                  |    |
| Categories Coming     | Soon                 |                   |              |                  |    |
|                       |                      |                   |              |                  |    |
| Adult Programs        | 3                    | Karate            | 5            | Tippi Toes Dance | 3  |
| Basketball            | 15                   | School's Out Camp | 18           | Youth Programs   | 23 |
| Cincy Shock 2019-2020 | 15                   | Self Defense      | 1            |                  |    |
| Fitness Training      | 3                    | Teen Programs     | 1            |                  |    |

Give us feedback

4. If this is your first time, click "FIND ACCOUNT".

| <ul> <li>Conline Login</li> <li>X +</li> <li>Y +</li> <li>Y +</li> <li< th=""><th>Url=%2fOnline%2f5223%2fProgramsV2%2fHome.mvc&amp;id=9022f7a5-6d5d-4e00-8a34-927802683a0f 🗢 🖈 🧿 1 🖤 🍋 👔</th></li<></ul> | Url=%2fOnline%2f5223%2fProgramsV2%2fHome.mvc&id=9022f7a5-6d5d-4e00-8a34-927802683a0f 🗢 🖈 🧿 1 🖤 🍋 👔                                                                                                    |
|----------------------------------------------------------------------------------------------------|----------------------------------------------------------------------------------------------------|
| Welcome, Guest                                                                                                    | Program Search                                                                                                    |
| I want to sign in to my account<br>Email Address<br>Password<br>Forgot your password?<br>Login                                                                                                    | I want to set up online access for<br>my account<br>If you're a current or past member, or if you have<br>registered for programs in the past, but you haven't<br>set up your online account. You can use your<br>online account for classes, programs<br>and events.<br>Find Account |

5. Enter the Last Name, Birth Date and Zip Code you have given to the Lakota Family YMCA, then click "SUBMIT". If you do not know the information we have on file for you, please call us at (513) 779-3917.

| Conline Login ← → C △ △ or | Velcome, Guest                                               | umUrl=%2fOnline%2f5223%2fProgramsV2%2fHome.mvc&id=9022f7a5-6d5d-4e00-8a34-927802683a0f • 🕈 😧 🗧 👔 🖷 🚦                              |
|----------------------------|--------------------------------------------------------------|----------------------------------------------------------------------------------------------------|
|                            | I want to sign in to my accourt<br>Email Address<br>Password | t I want to set up online access for<br>my account<br>if you're a current or pest member, or if you have<br>haven't<br>n to<br>ur |
|                            | Forgot your password?                                        | Enter search information Last Name or Member ID* Birth Date* MM//DD/YYYY                                                          |
|                            |                                                              | Submit Cancel                                                                                                    |

6. If you have profile set up in our system, you will get this page. Enter you email address in the bar and click "SUBMIT". This will send you an email to reset your password from "Joe.Ayers@LakotaYMCA.com". If this is not the page you see, please refer to Step 7, otherwise, continue to Step 8.

| <ul> <li>Conline Login</li> <li>← → C ☆</li> </ul> | operations.daxko.com/Online/login.aspx?returnU<br>Welcome, Guest | rl=%2fOnline%2f5223%2fProgramsV2%2fHome.mvc&id=9022f7a5-6d5d-4e00-8a34-9                                                                                | 27802663a0f 🗢 🖈 😨 k 🌹 = i<br>Program Search |
|----------------------------------------------------|------------------------------------------------------------------|----------------------------------------------------------------------------------------------------|---------------------------------------------|
|                                                    | I want to sign in to my account<br>Email Address                 | I want to set up online access for<br>my account<br>If you're a current or past member, or if you have                                                  |                                             |
|                                                    | Password Ve<br>Forgot your password? We<br>Login For             | rify Account in to ur ans count.  By Email Address Enter email address used with your membership to gain access to your online account.  Email Address: |                                             |
|                                                    |                                                                  | Submit                                                                                                    |                                             |

7. If you see this page, the information you entered does NOT match the one in our system. Please exit and contact us at (513) 779-3917 to set up an account/login.

| Conline Login ← → C ① | operations.daxko.com/Online/login.aspx?returnUrl=%2fOnline%2 Welcome, Guest                                                                                      | 15223%2fProgramsV2%2fHome.mvc&id=9022f7a5-6d5d-4e00-8a34-927802683a0f ↔ ✿ @ 6 1 🖤 🖕 📻 🗄<br>Program Search                                                                                                    |
|-----------------------|----------------------------------------------------------------------------------------------------|----------------------------------------------------------------------------------------------------|
|                       | I want to sign in to my account         Email Address         Password         Forgot your password?         Login         We could not locate         Try Again | I want to set up online access for<br>my account<br>If you're a current or past member or if you have<br>registered for programs in the past, but you havent<br>set up your online account, select this option to<br>enable your online account You can use your<br>online account to register for classes, programs<br>unt<br>syour account based on the information provided. |
|                       |                                                                                                    |                                                                                                    |

8. You will receive an email from Joe.Ayers@lakotaymca.com at the email address you entered with a Login # and a Reset Password link. Click on the hyperlink.

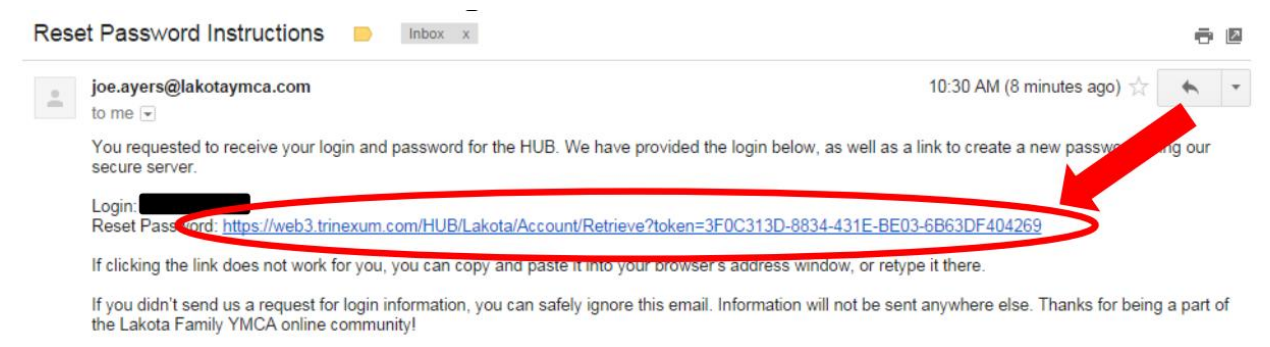

Lakota Family YMCA

9. Type in a password of your choice, confirm the password and click "SUBMIT".

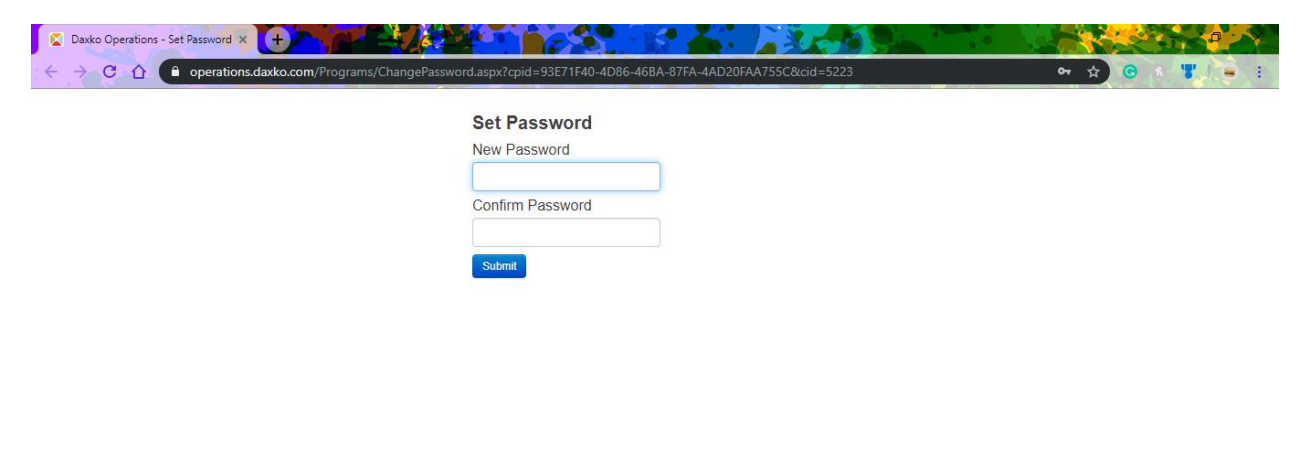

<sup>10.</sup> Congratulations! Your account has successfully been created. Type in the "Login" from the email you received and use the password you just created.